## **Tutoriel Inscription sur eSCAPE**

## Séminaire annuel Canceropôle Provence-Alpes-Côte-d'Azur

- 1) Allez sur la page d'inscription: <u>https://escape.canceropole-paca.com/#/manifestation/subscription/17</u>
- Renseignez les informations administratives. Cherchez vos informations dans l'annuaire en tapant votre nom (A). Si vous ne vous trouvez pas dans le menu déroulant de l'annuaire, complétez à la main les informations demandées.

|                                                  | lano                                           |                                                           | - Champ oblig |  |  |  |  |  |
|--------------------------------------------------|------------------------------------------------|-----------------------------------------------------------|---------------|--|--|--|--|--|
| Re thercher dans notre annuaire                  |                                                |                                                           |               |  |  |  |  |  |
| Si vous trouvez votre nom, merci de vérifi       | e, merci de renseigne<br>er et de mettre à jou | er les champs ci-dessous.<br>r vos coordonnées si besoin. |               |  |  |  |  |  |
|                                                  |                                                |                                                           |               |  |  |  |  |  |
| Nom"                                             |                                                |                                                           |               |  |  |  |  |  |
| M v Nom                                          |                                                |                                                           |               |  |  |  |  |  |
| Prénom*                                          |                                                |                                                           |               |  |  |  |  |  |
| Prénom                                           |                                                |                                                           |               |  |  |  |  |  |
| Fonction*                                        |                                                |                                                           |               |  |  |  |  |  |
| Votre métier                                     |                                                |                                                           |               |  |  |  |  |  |
|                                                  | 10.00                                          |                                                           |               |  |  |  |  |  |
| Intitulé de votre unité / laboratoire / société* |                                                |                                                           |               |  |  |  |  |  |
| Rechercher dans notre annuaire                   |                                                |                                                           |               |  |  |  |  |  |
| Intitulé de votre laboratoire / société          |                                                |                                                           |               |  |  |  |  |  |
|                                                  |                                                |                                                           |               |  |  |  |  |  |
| Ville*                                           |                                                |                                                           |               |  |  |  |  |  |
| Ville                                            |                                                |                                                           |               |  |  |  |  |  |
| Email*                                           |                                                |                                                           |               |  |  |  |  |  |
|                                                  |                                                |                                                           |               |  |  |  |  |  |
| Email                                            |                                                |                                                           |               |  |  |  |  |  |

3) Renseignez votre participation aux sessions des deux jours (B). Si vous ne venez qu'un seul jour, n'oubliez pas d'indiquer lequel ici.

|   | Inscription aux sessions, réunions et évènements                 |                                                                  |  |  |  |  |  |  |
|---|------------------------------------------------------------------|------------------------------------------------------------------|--|--|--|--|--|--|
|   | mardi 5 juillet 2022                                             | mercredi 6 juillet 2022                                          |  |  |  |  |  |  |
| В | De 09:20 à 18:00<br>O Ne participera pas<br>O Sessions du jour 1 | De 09:00 à 17:25<br>O Ne participara pas<br>O Sessions du jour 2 |  |  |  |  |  |  |

4) Renseignez les options. <u>N'oubliez pas d'indiquer ici si vous souhaitez</u> assister à un seul jour ou aux 2 jours du séminaire.

| Vos options                                                                                                    |
|----------------------------------------------------------------------------------------------------|
| <ul> <li>☐ Jeunes 1 jour - étudiants, internes, doctorants <a <="" a="" c=""></a></li> <li>☐ Jeunes 2 jours (hébergement et soirée du 5 juillet inclus) - étudiants, internes, doctorants <a href="mailto:60">60 €</a></li> </ul>                                                             |
| <ul> <li>Académiques 1 jour - chercheurs, post-docs, ingénieurs, médecins</li> <li>Académiques 2 jours (hébergement et soirée du 5 juillet inclus) - chercheurs, post-docs, ingénieurs, médecins</li> </ul>                                                                                   |
| participation au tournoi de pétanque      bus au départ de Nice                                                                                                    |
| <ul> <li>bus au départ de Marseille</li> <li>navette vers Agay pour rejoindre le diner du 5 juillet</li> <li>restrictions alimentaires (allergies, régime alimentaire particulier). Si vous êtes concernés, nous reviendrons vers vous pour avoir des informations supplémentaires</li> </ul> |
|                                                                                                    |

- 5) Après avoir soumis votre inscription, vous recevrez un email de confirmation et un lien vers votre espace personnel, où vous pourrez:
  - consulter les informations liées à votre inscription
  - déposer un abtract pour présenter un poster (voir tutoriel ci-dessous)

## Tutoriel Dépôt d'un abstract poster sur eSCAPE

## Séminaire annuel Canceropôle Provence-Alpes-Côte-d'Azur

- 1) Après votre inscription, allez sur votre espace personnel (lien reçu par email)
- 2) Déroulez la page, pour atteindre le cadre "Dépôt et visualisation de vos communications", cliquez sur "Déposer un résumé" (C)

|   | Dépôt et visualisation de vos communications |      |      |       |         |         |           |             |         |
|---|----------------------------------------------|------|------|-------|---------|---------|-----------|-------------|---------|
| C | ➡ Déposer un résumé                          |      |      |       |         |         |           |             |         |
|   |                                              | fype | Déci | Final | Orateur | Titre 🍝 | Mots clés | Thématiques | Session |
|   |                                              |      |      |       |         |         |           |             |         |
|   |                                              |      |      |       |         |         |           |             |         |

3) Renseignez les informations demandées.

Rq: pour créer la liste des auteurs, cliquez sur "ajouter un auteur" et complétez les informations concernant chacun des auteurs (D).

|                                                          | Type de communication                                                                                                    |                        |
|----------------------------------------------------------|----------------------------------------------------------------------------------------------------|------------------------|
|                                                          | Poster                                                                                                    | •                      |
|                                                          | Thématique*                                                                                                    |                        |
|                                                          | Veuillez choisir une thématique                                                                                                    | •                      |
|                                                          | Titre*                                                                                                    |                        |
|                                                          |                                                                                                    |                        |
|                                                          | Ce champ est obligatoire.                                                                                                    |                        |
|                                                          | Mots clés*                                                                                                    |                        |
|                                                          | Séparés par des virgules                                                                                                    |                        |
|                                                          | Ce champ est obligatoire.                                                                                                    |                        |
| D                                                        | A iteurs et affiliations*<br>Ajouter un auteur                                                                                                    |                        |
|                                                          | Aucun auteur ne présente cette communication<br>La sauvegarde de la communication ne sera possible qu'après déclaration d'un orateur parmi la liste des auteurs |                        |
| Votre résumé<br>Pour insérer un ca<br>copier-coller depu | ractère spécial, vous devez cliquer sur l'icône 🖸 de l'éditeur car ces caractères ne sont pas pris en compte lors d'un<br>is un éditeur externe                 | Nombre de caractères 0 |
| ΒΖ <u>U</u> ΩΤ <sup>2</sup>                              | $\mathbf{T}_{\mathbf{t}} \coloneqq \mathbf{I} \equiv \mathbf{I} \equiv \mathcal{I}_{\mathbf{X}} \mid \diamond \diamond$                                         |                        |
|                                                          |                                                                                                    |                        |
|                                                          |                                                                                                    |                        |

4) Une fois le formulaire conplété, vous pouvez vérifier sa mise en page puis cocher la case confirmant avoir vu le rendu final (E), visualiser votre abstract en cliquant sur le bouton "Afficher" (F) et valider le dépôt (G)

| ${ m E}^{~~()}$ Je confirme avoir vu le rendu final de mor | e confirme avoir vu le rendu final de mon abstract. |          |               |   |  |
|------------------------------------------------------------|-----------------------------------------------------|----------|---------------|---|--|
|                                                            | Ø Annuler                                           | Afficher | ± Sauvegarder | G |  |

5) Vous recevrez un email confirmant le dépôt de votre abstract, qui restera accessible pour consultation dans votre espace personnel. Vous pourrez le retrouver dans l'encart "Dépôt et visualisation de vos communications".